# Configurazione della larghezza di banda per porta sugli switch impilabili serie Sx500

# Obiettivo

La pagina *Larghezza di banda* consente ai responsabili della rete di definire il limite di velocità in ingresso e la velocità di zapping in uscita. Questi valori determinano la quantità di traffico che il sistema può inviare e ricevere. Il limite della velocità in entrata è il numero di bit al secondo che possono essere ricevuti dall'interfaccia in entrata. La larghezza di banda in eccesso al di sopra di questo limite viene eliminata. Il traffico in entrata è il traffico che ha origine all'esterno della rete e fluisce nella rete. Il traffico in uscita è il traffico di rete che ha origine all'interno della rete e che esce dalla rete.

Questo articolo spiega come configurare le limitazioni della larghezza di banda per interfaccia sugli switch serie Sx500 impilabili.

### Dispositivi interessati

·Switch Stack Serie Sx500

#### Versione del software

·v1.2.7.76

# Configurazione della larghezza di banda sulle interfacce

Passaggio 1. Accedere all'utility di configurazione Web e scegliere **Qualità del servizio > Generale > Larghezza di banda**. Viene visualizzata la pagina *Larghezza di banda*:

| Bar        | Bandwidth             |           |               |                        |   |          |                      |             |  |  |
|------------|-----------------------|-----------|---------------|------------------------|---|----------|----------------------|-------------|--|--|
| Bar        | ndwidth Tab           | le        |               |                        |   |          |                      |             |  |  |
| Filte      | er: <i>Inter</i> face | Type equa | Is to Port of | of Unit 1/2 💌 🛛 Go     |   |          |                      |             |  |  |
|            | Entry No. Interface   |           | Ingress Ra    | ngress Rate Limit      |   |          | Egress Shaping Rates |             |  |  |
|            |                       |           | Status        | Rate Limit (KBits/sec) | % | Status   | CIR (KBits/sec)      | CBS (Bytes) |  |  |
| 0          | 1                     | FE1       | Disabled      |                        |   | Disabled |                      |             |  |  |
| $\odot$    | 2                     | FE2       | Disabled      |                        |   | Disabled |                      |             |  |  |
| 0          | 3                     | FE3       | Disabled      |                        |   | Disabled |                      |             |  |  |
| 0          | 4                     | FE4       | Disabled      |                        |   | Disabled |                      |             |  |  |
| $\odot$    | 5                     | FE5       | Disabled      |                        |   | Disabled |                      |             |  |  |
| 0          | 6                     | FE6       | Disabled      |                        |   | Disabled |                      |             |  |  |
| 0          | 7                     | FE7       | Disabled      |                        |   | Disabled |                      |             |  |  |
| 0          | 8                     | FE8       | Disabled      |                        |   | Disabled |                      |             |  |  |
| $\odot$    | 9                     | FE9       | Disabled      |                        |   | Disabled |                      |             |  |  |
| $\bigcirc$ | 10                    | FE10      | Disabled      |                        |   | Disabled |                      |             |  |  |
|            | Copy Set              | tings     | Edit          |                        |   |          |                      |             |  |  |

Passaggio 2. Scegliere il tipo di interfaccia dall'elenco a discesa Tipo di interfaccia nel

campo Filtro e fare clic su Vai.

| Bar        | Bandwidth            |           |              |                        |   |          |                      |             |  |  |
|------------|----------------------|-----------|--------------|------------------------|---|----------|----------------------|-------------|--|--|
| Ban        | Bandwidth Table      |           |              |                        |   |          |                      |             |  |  |
| Filte      | er: <i>Interface</i> | Type equa | Is to Port o | f Unit 1/2 🗨 😡         |   |          |                      |             |  |  |
|            | Entry No.            | Interface | Ingress Ra   | Ingress Rate Limit     |   |          | Egress Shaping Rates |             |  |  |
| _          |                      |           | Status       | Rate Limit (KBits/sec) | % | Status   | CIR (KBits/sec)      | CBS (Bytes) |  |  |
| ۲          |                      | FE1       | Disabled     |                        |   | Disabled |                      |             |  |  |
| $\odot$    | 2                    | FE2       | Disabled     |                        |   | Disabled |                      |             |  |  |
| 0          | 3                    | FE3       | Disabled     |                        |   | Disabled |                      |             |  |  |
| 0          | 4                    | FE4       | Disabled     |                        |   | Disabled |                      |             |  |  |
| 0          | 5                    | FE5       | Disabled     |                        |   | Disabled |                      |             |  |  |
| $\bigcirc$ | 6                    | FE6       | Disabled     |                        |   | Disabled |                      |             |  |  |
| 0          | 7                    | FE7       | Disabled     |                        |   | Disabled |                      |             |  |  |
| $\bigcirc$ | 8                    | FE8       | Disabled     |                        |   | Disabled |                      |             |  |  |
| 0          | 9                    | FE9       | Disabled     |                        |   | Disabled |                      |             |  |  |
| $\bigcirc$ | 10                   | FE10      | Disabled     |                        |   | Disabled |                      |             |  |  |
|            | Copy Set             | ings      | Edit.        |                        |   |          |                      |             |  |  |

Passaggio 3. Fare clic sul pulsante di opzione accanto all'interfaccia desiderata e fare clic su **Modifica**. Viene visualizzata la finestra Modifica

| Bar     | Bandwidth                          |                  |               |                        |   |          |                      |             |  |  |
|---------|------------------------------------|------------------|---------------|------------------------|---|----------|----------------------|-------------|--|--|
| Bar     | ndwidth Tab                        | le               |               |                        |   |          |                      |             |  |  |
| Filte   | e <mark>r: <i>Interface</i></mark> | <i>Type</i> equa | Is to Port of | of Unit 1/2 💌 🛛 Go     |   |          |                      |             |  |  |
|         | Entry No. Interface                |                  | Ingress Ra    | ngress Rate Limit      |   |          | Egress Shaping Rates |             |  |  |
| _       |                                    |                  | Status        | Rate Limit (KBits/sec) | % | Status   | CIR (KBits/sec)      | CBS (Bytes) |  |  |
| ۲       |                                    | FE1              | Disabled      |                        |   | Disabled |                      |             |  |  |
| $\odot$ | 2                                  | FE2              | Disabled      |                        |   | Disabled |                      |             |  |  |
| 0       | 3                                  | FE3              | Disabled      |                        |   | Disabled |                      |             |  |  |
| 0       | 4                                  | FE4              | Disabled      |                        |   | Disabled |                      |             |  |  |
| $\odot$ | 5                                  | FE5              | Disabled      |                        |   | Disabled |                      |             |  |  |
| $\odot$ | 6                                  | FE6              | Disabled      |                        |   | Disabled |                      |             |  |  |
| $\odot$ | 7                                  | FE7              | Disabled      |                        |   | Disabled |                      |             |  |  |
| 0       | 8                                  | FE8              | Disabled      |                        |   | Disabled |                      |             |  |  |
| $\odot$ | 9                                  | FE9              | Disabled      |                        |   | Disabled |                      |             |  |  |
| $\odot$ | 10                                 | FE10             | Disabled      |                        |   | Disabled |                      |             |  |  |
|         | Copy Set                           | tings            | Edit.         |                        |   |          |                      |             |  |  |

Passaggio 4. (Facoltativo) Fare clic su un pulsante di opzione per Unità/Slot e Porta o LAG, quindi scegliere l'interfaccia dagli elenchi a discesa.

| Ingress Rate Limit:               | Enable |                                                |
|-----------------------------------|--------|------------------------------------------------|
| 🛱 Ingress Rate Limit:             | 120    | KBits/sec. (Range: 100 - 100000, Default: 100) |
| Egress Shaping Rate:              | Enable |                                                |
| Committed Information Rate (CIR): | 64     | KBits/sec. (Range: 64 - 100000, Default: 64)   |
| Committed Burst Size (CBS):       | 128000 | Bytes (Range: 4096 - 16762902, Default: 128000 |

Passaggio 5. (Facoltativo) Per abilitare un limite in entrata, selezionare la casella di controllo Limite velocità in entrata. In questo modo si limita il traffico in entrata (in entrata) su una determinata porta.

Nota: se non si desidera configurare un limite di velocità in ingresso, andare al passo 7.

| Ingress Rate Limit:               | Enable |                                                |
|-----------------------------------|--------|------------------------------------------------|
| Ingress Rate Limit:               | 120    | KBits/sec. (Range: 100 - 100000, Default: 100) |
| Egress Shaping Rate:              | Enable |                                                |
| Committed Information Rate (CIR): | 64     | KBits/sec. (Range: 64 - 100000, Default: 64)   |
| & Committed Burst Size (CBS):     | 128000 | Bytes (Range: 4096 - 16762902, Default: 128000 |

Passaggio 6. Inserire la quantità massima di larghezza di banda consentita sull'interfaccia nel campo Limite velocità in ingresso. Si tratta della larghezza di banda massima del traffico in entrata per una porta specifica.

**Nota**: i campi Limite velocità in ingresso non vengono visualizzati quando il tipo di interfaccia è LAG.

| Ingress Rate Limit:               | Enable |                                                |
|-----------------------------------|--------|------------------------------------------------|
| 🌣 Ingress Rate Limit:             | 120    | KBits/sec. (Range: 100 - 100000, Default: 100) |
| Egress Shaping Rate:              | Enable |                                                |
| Committed Information Rate (CIR): | 64     | KBits/sec. (Range: 64 - 100000, Default: 64)   |
| Committed Burst Size (CBS):       | 128000 | Bytes (Range: 4096 - 16762902, Default: 128000 |

Passaggio 7. (Facoltativo) Per abilitare il formato in uscita sull'interfaccia, selezionare la casella di controllo Velocità di modifica in uscita. Il formato in uscita è utile quando una destinazione prevede un flusso uniforme di dati in contrapposizione a picchi irregolari di dati.

Nota: se non si desidera configurare un limite di velocità in uscita, andare al passo 10.

| Interface:                        | Unit/Slot 1/2 | ▼ Port FE1 ▼ ◎ LAG 1 ▼                         |
|-----------------------------------|---------------|------------------------------------------------|
| Ingress Rate Limit:               | Enable        |                                                |
| Ingress Rate Limit:               | 120           | KBits/sec. (Range: 100 - 100000, Default: 100) |
| Egress Shaping Rate:              | 🛛 Enable      |                                                |
| Committed Information Rate (CIR): | 70            | KBits/sec. (Range: 64 - 100000, Default: 64)   |
| Committed Burst Size (CBS):       | 6670          | Bytes (Range: 4096 - 16762902, Default: 128000 |

Passaggio 8. Inserire la larghezza di banda massima consentita per l'interfaccia in uscita nel campo CIR (Committed Information Rate). Si tratta della larghezza di banda consentita fornita dal provider di servizi Internet (ISP).

| Interface:                        | Onit/Slot 1/2 - | Port FE1 💌 🔿 LAG 1 👻                           |
|-----------------------------------|-----------------|------------------------------------------------|
| Ingress Rate Limit:               | Enable          |                                                |
| Ingress Rate Limit:               | 120             | KBits/sec. (Range: 100 - 100000, Default: 100) |
| Egress Shaping Rate:              | 🔽 Enable        |                                                |
| Committed Information Rate (CIR): | 70              | KBits/sec. (Range: 64 - 100000, Default: 64)   |
| Committed Burst Size (CBS):       | 6670            | Bytes (Range: 4096 - 16762902, Default: 128000 |

Passaggio 9. Inserire la dimensione massima della frammentazione dei dati consentita dall'interfaccia in uscita (in byte di dati) nel campo Dimensione della frammentazione impegnata.

**Nota:** questa quantità può essere inviata anche se aumenta la larghezza di banda oltre il limite consentito. Si tratta della velocità consentita che può superare il CIR.

| Interface:                        | Onit/Slot 1/2 | Port FE1 💌 🔿 LAG 1 🖵                           |
|-----------------------------------|---------------|------------------------------------------------|
| Ingress Rate Limit:               | Enable        |                                                |
| 🌣 Ingress Rate Limit:             | 120           | KBits/sec. (Range: 100 - 100000, Default: 100) |
| Egress Shaping Rate:              | Enable        |                                                |
| Committed Information Rate (CIR): | 70            | KBits/sec. (Range: 64 - 100000, Default: 64)   |
| Committed Burst Size (CBS):       | 6670          | Bytes (Range: 4096 - 16762902, Default: 128000 |

Passaggio 10. Fare clic su **Applica**. Viene applicata la configurazione della larghezza di banda.

| Interface:                        | Onit/Slot 1/2 | ▼ Port FE1 ▼ ◎ LAG 1 ▼                          |
|-----------------------------------|---------------|-------------------------------------------------|
| Ingress Rate Limit:               | Enable        |                                                 |
| 🌣 Ingress Rate Limit:             | 120           | KBits/sec. (Range: 100 - 100000, Default: 100)  |
| Egress Shaping Rate:              | Enable        |                                                 |
| Committed Information Rate (CIR): | 70            | KBits/sec. (Range: 64 - 100000, Default: 64)    |
| Committed Burst Size (CBS):       | 6670          | Bytes (Range: 4096 - 16762902, Default: 128000) |

#### Bandwidth

| Ban        | Bandwidth Table                                      |           |            |                        |     |          |                 |             |   |  |
|------------|------------------------------------------------------|-----------|------------|------------------------|-----|----------|-----------------|-------------|---|--|
| Filte      | Filter: Interface Type equals to Port of Unit 1/2 Go |           |            |                        |     |          |                 |             |   |  |
|            | Entry No.                                            | Interface | Ingress Ra | Ingress Rate Limit     |     |          | aping Rates     |             | T |  |
|            |                                                      |           | Status     | Rate Limit (KBits/sec) | %   | Status   | CIR (KBits/sec) | CBS (Bytes) |   |  |
| 0          | 1                                                    | FE1       | Enabled    | 120                    | 0.1 | Enabled  | 70              | 6670        |   |  |
| $\odot$    | 2                                                    | FE2       | Disabled   |                        |     | Disabled |                 |             |   |  |
| 0          | 3                                                    | FE3       | Disabled   |                        |     | Disabled |                 |             |   |  |
| 0          | 4                                                    | FE4       | Disabled   |                        |     | Disabled |                 |             |   |  |
| 0          | 5                                                    | FE5       | Disabled   |                        |     | Disabled |                 |             |   |  |
| $\bigcirc$ | 6                                                    | FE6       | Disabled   |                        |     | Disabled |                 |             |   |  |
| 0          | 7                                                    | FE7       | Disabled   |                        |     | Disabled |                 |             |   |  |
| $\odot$    | 8                                                    | FE8       | Disabled   |                        |     | Disabled |                 |             |   |  |
| 0          | 9                                                    | FE9       | Disabled   |                        |     | Disabled |                 |             |   |  |
| $\odot$    | 10                                                   | FE10      | Disabled   |                        |     | Disabled |                 |             |   |  |
|            | Copy Set                                             | tings     | Edit       |                        |     |          |                 |             |   |  |

Passaggio 11. (Facoltativo) Fare clic sul pulsante di opzione accanto all'interfaccia/porta desiderata e fare clic su **Copia impostazioni**. Viene visualizzata la finestra Copia impostazioni.

| Bar        | Bandwidth            |                  |               |                        |                      |          |                 |             |  |  |
|------------|----------------------|------------------|---------------|------------------------|----------------------|----------|-----------------|-------------|--|--|
| Bar        | Bandwidth Table      |                  |               |                        |                      |          |                 |             |  |  |
| Filte      | er: <i>Interface</i> | <i>Type</i> equa | Is to Port of | of Unit 1/2 💌 😡 Go     |                      |          |                 |             |  |  |
|            | Entry No. Interface  |                  | Ingress R     | ate Limit              | Egress Shaping Rates |          |                 |             |  |  |
|            |                      |                  | Status        | Rate Limit (KBits/sec) | %                    | Status   | CIR (KBits/sec) | CBS (Bytes) |  |  |
| ۲          |                      | FE1              | Enabled       | 120                    |                      | Enabled  | 70              | 6670        |  |  |
| 0          | 2                    | FE2              | Disabled      |                        |                      | Disabled |                 |             |  |  |
| 0          | 3                    | FE3              | Disabled      |                        |                      | Disabled |                 |             |  |  |
| 0          | 4                    | FE4              | Disabled      |                        |                      | Disabled |                 |             |  |  |
| 0          | 5                    | FE5              | Disabled      |                        |                      | Disabled |                 |             |  |  |
| $\odot$    | 6                    | FE6              | Disabled      |                        |                      | Disabled |                 |             |  |  |
| 0          | 7                    | FE7              | Disabled      |                        |                      | Disabled |                 |             |  |  |
| 0          | 8                    | FE8              | Disabled      |                        |                      | Disabled |                 |             |  |  |
| 0          | 9                    | FE9              | Disabled      |                        |                      | Disabled |                 |             |  |  |
| $\bigcirc$ | 10                   | FE10             | Disabled      |                        |                      | Disabled |                 |             |  |  |
|            | Copy Set             | tings            | Edit          |                        |                      |          |                 |             |  |  |

Passaggio 12. (Facoltativo) Immettere le interfacce in cui copiare la configurazione nell'apposito campo.

| FE3 | (Example: 1,3,5-10 or: FE1,FE3-FE5) |  |
|-----|-------------------------------------|--|
|     |                                     |  |

Passaggio 13. Fare clic su **Apply** per applicare le impostazioni.

| Bandwidth Table                                        |           |           |                    |                        |     |                      |                 |             |  |
|--------------------------------------------------------|-----------|-----------|--------------------|------------------------|-----|----------------------|-----------------|-------------|--|
| Filter: Interface Type equals to Port of Unit 1/2 - Go |           |           |                    |                        |     |                      |                 |             |  |
|                                                        | Entry No. | Interface | Ingress Rate Limit |                        |     | Egress Shaping Rates |                 |             |  |
|                                                        |           |           | Status             | Rate Limit (KBits/sec) | %   | Status               | CIR (KBits/sec) | CBS (Bytes) |  |
| $\odot$                                                | 1         | FE1       | Enabled            | 120                    | 0.1 | Enabled              | 70              | 6670        |  |
| 0                                                      | 2         | FE2       | Disabled           |                        |     | Disabled             |                 |             |  |
| $\odot$                                                | 3         | FE3       | Enabled            | 120                    | 0.1 | Enabled              | 70              | 6670        |  |
| $\bigcirc$                                             | 4         | FE4       | Disabled           |                        |     | Disabled             |                 |             |  |
| $\bigcirc$                                             | 5         | FE5       | Disabled           |                        |     | Disabled             |                 |             |  |
| $\odot$                                                | 6         | FE6       | Disabled           |                        |     | Disabled             |                 |             |  |
| $\odot$                                                | 7         | FE7       | Disabled           |                        |     | Disabled             |                 |             |  |
| $\odot$                                                | 8         | FE8       | Disabled           |                        |     | Disabled             |                 |             |  |
| $\odot$                                                | 9         | FE9       | Disabled           |                        |     | Disabled             |                 |             |  |
| 0                                                      | 10        | FE10      | Disabled           |                        |     | Disabled             |                 |             |  |
|                                                        | Copy Set  | tings     | Edit               |                        |     |                      |                 |             |  |